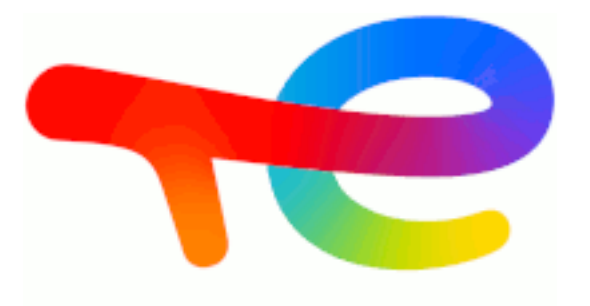

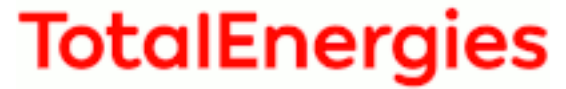

# **GRIF 2022**

# **GRIF Workshop**

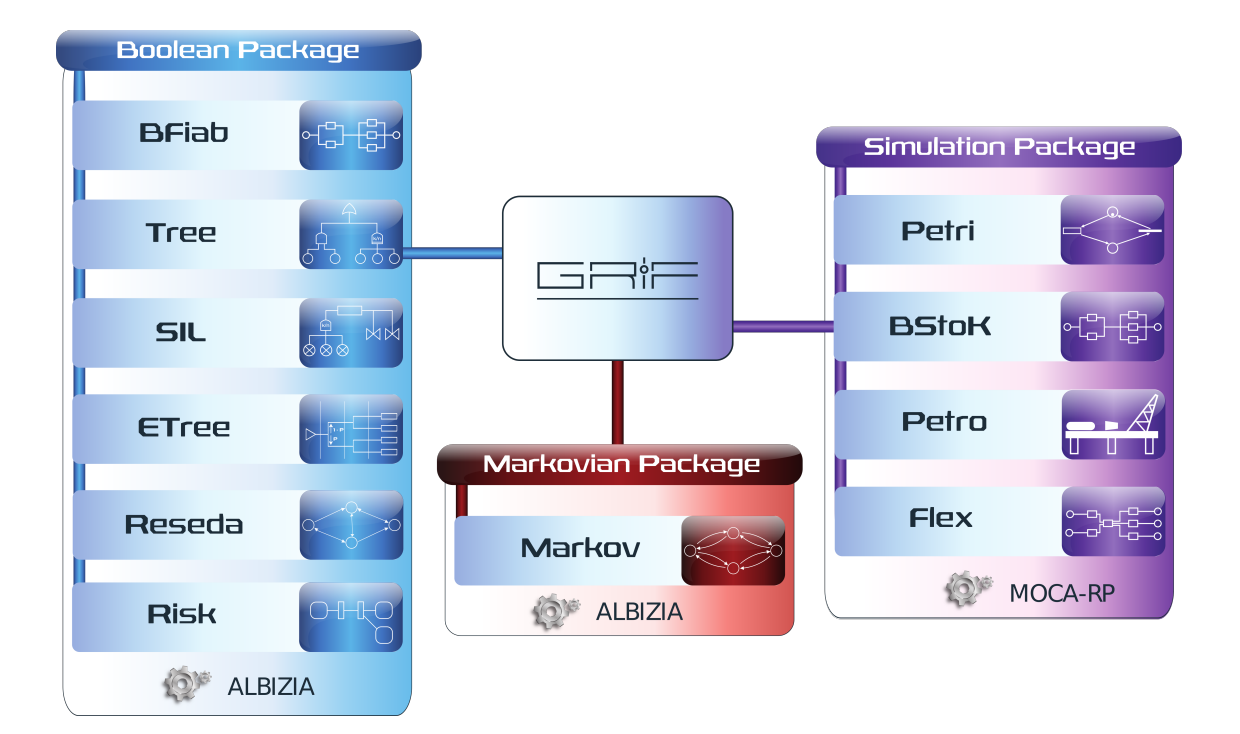

# Documentation d'installation

Version 6 Mai 2022

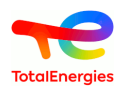

#### Résumé

Ce document décrit la procédure d'installation du logiciel GRIF Workshop, la procédure de mise à jour des dongles USB monoposte (vert) et réseau (rouge), la procédure d'installation des licences dites « logicielles » de GRIF sur des

serveurs ne pouvant pas utiliser de dongle USB, l'utilisation des licences réseau.

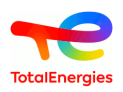

## Table des matières

| 1. Installation du logiciel                                                        | 4    |
|------------------------------------------------------------------------------------|------|
| 1.1. Prérequis                                                                     | 4    |
| 1.2. Téléchargement du logiciel                                                    | 4    |
| 1.3. Installation avec installeur                                                  | 4    |
| 1.4. Installation sans installeur                                                  | 6    |
| 1.5. Présentation du launcher GRIF                                                 | 7    |
| 1.6. Version linux                                                                 | 8    |
| 1.7. Finalisation de l'installation                                                | 8    |
| 1.7.1. Association de fichiers                                                     | 8    |
| 1.7.2. Configuration des licences                                                  | 9    |
| 2. Installation du dongle USB monoposte                                            | . 10 |
| 3 Mise à jour de la licence (procédure avec ou sans dongle USB)                    | 11   |
| 3.1 Envoi des informations de licence à SATODEV                                    | 11   |
| 3.1.1. Via le logiciel GRIF                                                        | 11   |
| 3.1.2. Depuis le serveur de licence                                                | . 12 |
| 3.1.3 Depuis l'exécutable sentinel-ush-dongle-undate.exe                           | 12   |
| 3.2 Application de la mise à jour de la clé                                        | 12   |
| 3.2.1. Via le logiciel GRIF                                                        | 12   |
| 3.2.2. Depuis le serveur de licence                                                | . 13 |
| 3.2.3. Depuis l'exécutable <b>sentinel-usb-dongle-update.exe</b>                   | 14   |
| 3.3. Problème lors de la mise à jour                                               | . 14 |
|                                                                                    | 15   |
| 4. Utilisation des licences reseau                                                 | 15   |
| 4.1. Fonctionnement                                                                | 15   |
| 4.2. Installer le serveur de licence                                               | . 15 |
| 4.3. Generation de l'empreinte serveur pour les licences SL                        | . 15 |
| 4.3.1. Depuis GRIF (si installe sur serveur)                                       | 15   |
| 4.3.2. Depuis l'executable sentinel-usbdongle-update.exe (sous windows)            | . 10 |
| 4.5.5. Depuis l'Admin Control Center                                               | . 10 |
| 4.4. Verification de l'installation                                                | 10   |
| 4.5. Configuration des postes chefits                                              | 1/   |
| 4.0. Depiolement du logiciel                                                       | 10   |
| 4.0.1. Installation shellcleuse                                                    | . 10 |
| 4.0.2. Version de la varsion déployée                                              | . 19 |
| 4.7. Configuration de la version deproyee                                          | 19   |
|                                                                                    | 19   |
| 5. Transfert de licence SL                                                         | 20   |
| 5.1. Avant de commencer                                                            | . 20 |
| 5.2. Principe de base                                                              | 20   |
| 5.3. Tâches à effectuer                                                            | . 20 |
| 5.3.1. Installation du serveur de licence sur le nouvel ordinateur                 | . 20 |
| 5.3.2. Obtenir une empreinte digitale du nouvel ordinateur                         | . 20 |
| 5.3.3. Créez un fichier de transfert d'hôte à hôte (.h2h)                          | . 21 |
| 5.3.4. Installer la licence sur le nouvel ordinateur                               | 23   |
| 6. Que faire si                                                                    | . 25 |
| 6.1 le logiciel se lance en version de démonstration avec un dongle monoposte vert | 25   |
| 6.2 un message d'erreur apparait après l'application du v2c                        | . 25 |
| 6.3 on veut un transfert de licence serveur (SL)                                   | 25   |
| 6.4 on veut remettre à 0 une clé serveur clonée                                    | . 26 |
| 6.5 lors d'une mise à jour, l'erreur 50 survint                                    | . 26 |
| 6.6 un message de mémoire insuffisante apparait                                    | 26   |
| 6.7 un message de StackOverFlow apparait avec une methode compute_rec              | 27   |
| 6.8 tous les processeurs de mon ordinateur ne sont pas détectés                    | 27   |
| 7. Comment contacter SATODEV en cas de problème                                    | 28   |
| •                                                                                  |      |

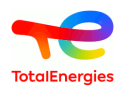

### 1. Installation du logiciel

#### 1.1. Prérequis

Une configuration minimale est nécessaire avant d'installer GRIF :

- Systèmes d'exploitation supportés (64 bits) :
  - Microsoft Windows Windows 7, Windows 8, Windows 10;
  - Mac OS X 10.14;
  - Ubuntu, Debian.
- Java 8;
- 1 Go de RAM disponible pour la version 32 bits, 4 Go pour la version 64 bits;
- 500 Mo sur le disque d'installation.

#### 1.2. Téléchargement du logiciel

La version commerciale de GRIF contient tous les modules, elle est téléchargeable à l'adresse suivante : http:// grif-workshop.fr/telechargements/version-commerciale/

Vous devez télécharger la version 32bits ou 64bits en fonction de votre version de Windows.

Pour connaitre votre système d'exploitation, vous pouvez utiliser le raccourci clavier .

Le système d'exploitation est aussi accessible via le menu **Panneau de configuration**\**Système et sécurité** \**Système** 

#### 1.3. Installation avec installeur

Certain antivirus (McAfee par exemple) considère le logiciel GRIF comme malveillant et par conséquant bloque son exécution.

Dans ce cas, désactiver l'antivirus pour l'exécution de GRIF.

Une fois le logiciel téléchargé, procédez à l'installation de la manière suivante :

• Double-cliquez sur l'installateur du logiciel GRIF 20222022.xx-Install64.exe ;

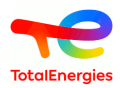

• Suivez-les instructions et acceptez le contrat de licence pour continuer ;

| 🖓 IzPack - Installation de GRIF-workshop               |                                                                                                    |  |  |  |  |  |
|--------------------------------------------------------|----------------------------------------------------------------------------------------------------|--|--|--|--|--|
| Licensing Agreements                                   | Licensing Agreements                                                                                                    |  |  |  |  |  |
|                                                        | Discourse of the following linear second second with a                                                                                                    |  |  |  |  |  |
|                                                        | Please read the following license agreement carefully:                                                                                                    |  |  |  |  |  |
| la Flabilité                                           | ATTENTION: YOU MAY NEED TO SCROLL DOWN TO THE END OF THIS EULA BEFORE YOU CAN AGREE<br>TO THE EULA AND CONTINUE WITH THE SOFTWARE INSTALLATION.                                                                                                    |  |  |  |  |  |
| ques Interactifs pour                                  | IMPORTANT: THIS AGREEMENT (or "EULA") IS A LEGAL AGREEMENT BETWEEN THE PERSON,<br>COMPANY, OR ORGANIZATION THAT HAS LICENSED THIS SOFTWARE ("YOU" OR "CLIENT") AND<br>SATODEV. BY INSTALLING AND USING THE SOFTWARE, CLIENT ACCEPTS THE SOFTWARE AND<br>AGREES TO THE TERMS OF THIS AGREEMENT. READ IT CAREFULLY BEFORE COMPLETING THE<br>INSTALLATION PROCESS AND USING THE SOFTWARE. BY INSTALLING AND/OR USING THE<br>SOFTWARE, YOU ARE CONFIRMING YOUR ACCEPTANCE OF THE SOFTWARE AND AGREEING TO BECOME<br>BOUND BY THE TERMS OF THIS AGREEMENT. IF YOU DO NOT AGREE TO BE BOUND BY THESE<br>TERMS, OR DO NOT HAVE AUTHORITY TO BIND CLIENT TO THESE TERMS, THEN DO NOT INSTALL<br>AND/OR USE THE SOFTWARE. |  |  |  |  |  |
|                                                        | 1. Definitions                                                                                                    |  |  |  |  |  |
| ,                                                      | In this Agreement, unless the context otherwise requires, the following expressions have the following meanings:                                                                                                    |  |  |  |  |  |
|                                                        | I accept the terms of this license agreement.                                                                                                    |  |  |  |  |  |
| C I do not accept the terms of this license agreement. |                                                                                                    |  |  |  |  |  |
| (Made with IzPack - http://izpac                       | (Made with IzPack - http://izpack.com)                                                                                                    |  |  |  |  |  |
|                                                        | Previous Next Quit                                                                                                    |  |  |  |  |  |

• Sélectionnez les modules à installer :

| IzPack - Installation of GRIF-workshop |                                                                                                    |                                                                                                    |  |  |  |
|----------------------------------------|----------------------------------------------------------------------------------------------------|----------------------------------------------------------------------------------------------------|--|--|--|
| Select Installation Packages           |                                                                                                    |                                                                                                    |  |  |  |
| ues Interactifs pour la Flabilité      | <ul> <li>Select the packs you want to install:</li> <li>Note: Grayed packs are required.</li> <li>Core (required)</li> <li>Petri22 Module</li> <li>BStoK Module</li> <li>Petro Module</li> <li>Flex Module</li> <li>Markov Module</li> <li>Boolean Module</li> <li>BFiab Module</li> <li>Reseda Module</li> <li>Module Tree</li> <li>Sti Module</li> <li>ETree Module</li> <li>ETree Module</li> <li>Risk Module</li> <li>Risk Module</li> </ul> | 254,19 MB<br>15,98 MB<br>540,48 KB<br>23,64 MB<br>697,81 KB<br>10,68 MB<br>317,12 KB<br>13,14 MB<br>12,55 MB<br>15,8 MB<br>15,19 MB<br>12,42 MB<br>11,3 MB |  |  |  |
| GRaphiq                                | Description<br>The base installation file<br>Total space required:<br>Available space:                                                                                                    | 386,41 MB<br>47,24 GB                                                                                                    |  |  |  |
| (Made with IzPack - http://izpa        | kck.org/)<br>€                                                                                                    | revious <u> N</u> ext 🙆 Quit                                                                                                    |  |  |  |

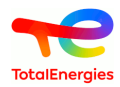

Par défaut, tous les modules sont sélectionnés. A l'issu de l'installation du logiciel, les modules sont accessibles en mode évaluation.

Les icônes seront créés sur le bureau et dans le menu Démarrer pour lancer les modules.

#### 1.4. Installation sans installeur

Une version portable ne nécessitant pas de programme d'installation est désormais disponible. Elle est téléchargeable sur le site GRIF Workshop [http://grif-workshop.fr/telechargements/version-commerciale/].

Après le téléchargement, il suffit dézipper entièrement le dossier téléchargé à l'emplacement voulu.

| .lock      | 01/04/2022 16:35 | Dossier de fichiers |
|------------|------------------|---------------------|
| Bin        | 01/04/2022 16:34 | Dossier de fichiers |
| Boolean    | 01/04/2022 16:34 | Dossier de fichiers |
| Examples   | 01/04/2022 16:34 | Dossier de fichiers |
| Markov     | 01/04/2022 16:34 | Dossier de fichiers |
| Simulation | 01/04/2022 16:34 | Dossier de fichiers |
| GRIF.exe   | 01/04/2022 16:34 | Application         |
|            |                  |                     |

Ensuite, il vous suffit de sélectionner l'éxecutable du launcher GRIF. Le launcher GRIF s'ouvre et permet de sélectionner le package désiré :

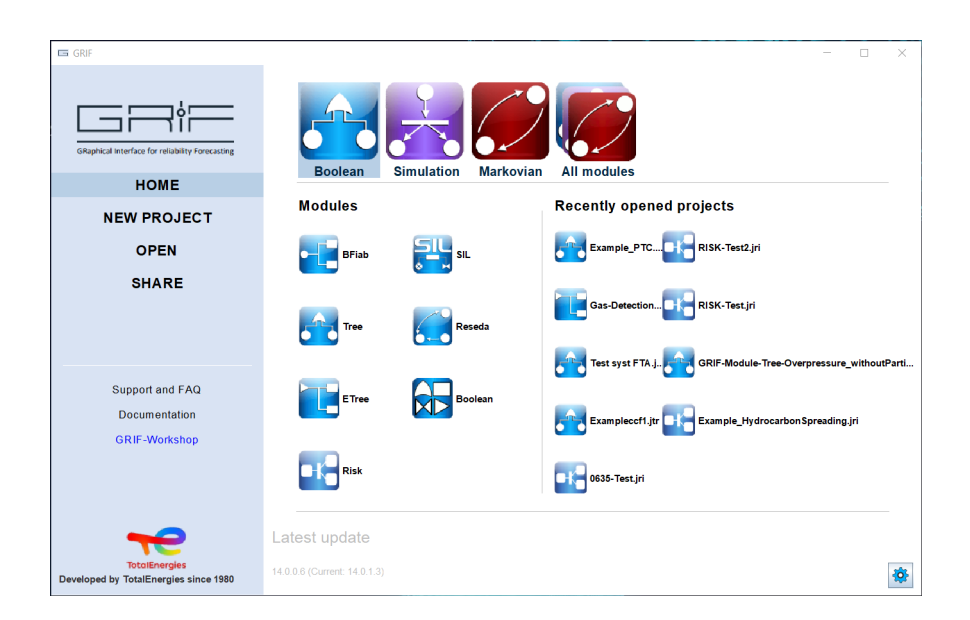

le launcher GRIF est détaillé ci-après. Il est possible, également, de sélectionner directement à la racine de l'installation le package désiré et de lancer l'exécutable en double cliquant sur l'icône du module souhaité :

| GRIF2018.Beta7-Portable-win64 > Boolean | ✓ ♥ Rechercher dans : B | P   |
|-----------------------------------------|-------------------------|-----|
| Nom                                     | Modifié le              | Тур |
| 📰 BFiab.exe                             | 20/02/2018 11:31        | Ар  |
| 🚼 Bool.exe                              | 20/02/2018 11:31        | Ар  |
| 🔁 ETree.exe                             | 20/02/2018 11:31        | Ар  |
| keseda.exe                              | 20/02/2018 11:31        | Ар  |
| ete Risk.exe                            | 20/02/2018 11:31        | Ар  |
| 🔡 SIL.exe                               | 20/02/2018 11:31        | Ар  |
| 🔁 Tree.exe                              | 20/02/2018 11:31        | Ар  |

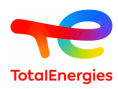

Suivant les systèmes d'exploitation et les antivirus installés, il est possible d'avoir un message d'erreur à valider, comme par exemple le message suivant :

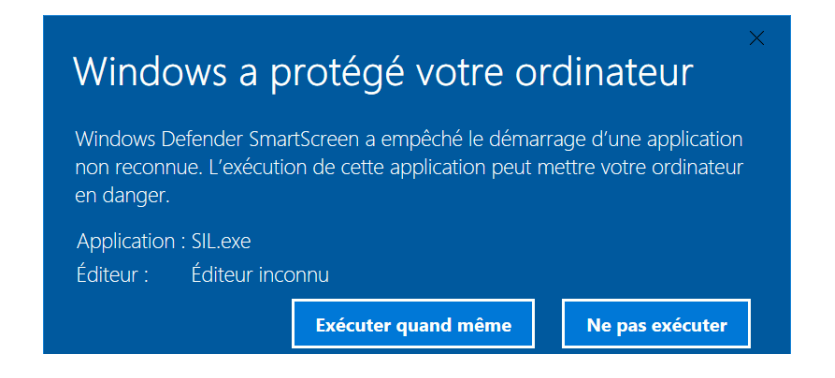

#### 1.5. Présentation du launcher GRIF

Le launcher GRIF est accessible à la racine de l'installation.

| GRIF                                                   |                              |                      | X                                                          |
|--------------------------------------------------------|------------------------------|----------------------|------------------------------------------------------------|
| GRaphical Interface for reliability Forecasting        | Boolean                      | Simulation Markovian | All modules                                                |
| HOME                                                   | Modules                      |                      | Recently opened projects                                   |
| OPEN                                                   | BFiab                        | SIL                  | Example_PTC                                                |
| SHARE                                                  | Tree                         | Reseda               | Gas-Detection RISK-Test.jri                                |
|                                                        |                              |                      | Test syst FTA.j GRIF-Module-Tree-Overpressure_withoutParti |
| Support and FAQ<br>Documentation<br>GRIF-Workshop      | ETree                        | Boolean              | Examplec of 1.jtr                                          |
|                                                        | Risk                         |                      | 0635-Test.jri                                              |
| <del>~</del>                                           | Latest update                |                      |                                                            |
| TotalEnergies<br>Developed by TotalEnergies since 1980 | 14.0.0.6 (Current: 14.0.1.3) |                      | <b>Ø</b>                                                   |

le launcher GRIF se divise en plusieurs parties :

- Partie "Accueil" : Cette partie présente tous les modules de GRIF disponibles et permet de les lancer en cliquant sur l'icône du module. Cette partie liste également les projets récemment ouverts.
- Partie "Nouveaux projets" : Cette partie permet de créer un nouveau projet d'un module GRIF en cliquant sur l'icône de ce dernier.
- Partie "Ouvrir" : Cette partie permet d'aller chercher et d'ouvrir un projet spécifique d'un module GRIF via l'explorateur.
- Partie "Partager" : Cette partie permet de sélectionner un projet GRIF et de le partager par mail. Il suffit de cliquer sur le nom du projet, l'outil mail installé par défaut sur l'ordinateur s'ouvre automatiquement et permet d'adresser le fichier aux destinataires désirés.
- Partie "Support et FAQ" : Cette partie permet d'adresser à la société SATODEV toutes questions relatives à GRIF. L'outil mail installé par défaut sur l'ordinateur s'ouvre automatiquement avec la partie "destinataire" déjà renseignée avec l'adresse suivante "software.maintenance@satodev.fr" et de nous envoyer les questions ou précisions désirées sur GRIF.

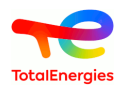

• Partie "Documentation" : Cette partie permet d'accéder à toute la documentation de GRIF. la fenêtre de sélection suivante s'ouvre :

| Open a c | documentation                                         | ×         |
|----------|-------------------------------------------------------|-----------|
| ?        | Select the module who want to see its docume<br>BFiab | entation: |

La sélection de la documentation voulue se fait via le menu déroulant, listant tous les modules GRIF disponibles. La documentation, à jour de la dernière version de GRIF, s'ouvre sous format PDF via le navigateur par défaut installer sur l'ordinateur.

- Partie "GRIF-Workshop" : Cette partie permet d'accèder au site GRIF-Workshop de SATODEV.
- Partie "Dernière Mise à Jour" : Cette partie permet de connaitre la version de la mise à jour de GRIF installée sur l'ordinateur.
- Partie "Mise à Jour de la licence" dans le coin droit en bas : Cette partie permet de mettre à jour la licence de GRIF. Cette partie est expliquée plus en détail dans les paragraphes **Finalisation de l'installation** et **Mise à jour de la licence (procédure avec ou sans dongle USB)**.

#### **1.6. Version linux**

GRIF peut être installé sous un environnement Linux.

Seule une version portable (sans installation) est disponible et à télécharger sur le site de http://grif-workshop.fr/ telechargements/version-commerciale/.

Cette version s'utilise avec Java8-oracle minimum.

Une fois le dossier téléchargé et dézippé il vous suffit de sélectionner le package désiré et de lancer l'exécutable module

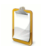

Vérifiez que vous disposez des droits d'exécution sur le fichier .sh.

| Fichier E | dition Affichage Outils ?                                           |                       |                     |         |                       |
|-----------|---------------------------------------------------------------------|-----------------------|---------------------|---------|-----------------------|
| Organise  | r 🔻 📄 Ouvrir 🔹 Partager avec 💌                                      | Courrier électronique | Graver Nouveau      | dossier |                       |
| *         | Nom                                                                 | Modifié le            | Туре                | Taille  |                       |
|           | 🐌 Help                                                              | 20/02/2018 14:17      | Dossier de fichiers |         |                       |
|           | 퉬 Templates                                                         | 20/02/2018 14:17      | Dossier de fichiers |         |                       |
|           | 🧱 Petri12.ico                                                       | 20/02/2018 14:17      | Icône               | 269 Ko  | Aucun<br>apercu n'est |
|           | 📧 Petri12.jar                                                       | 20/02/2018 14:17      | Executable Jar File | 1 Ko    | disponible.           |
|           | Petri12.sh                                                          | 20/02/2018 14:17      | Fichier SH          | 1 Ko    |                       |
|           | Petri12.xml                                                         | 20/02/2018 14:17      | Document XML        | 10 Ko   |                       |
| -         |                                                                     |                       |                     |         |                       |
|           | Petri12.shModifié le : 20/02/2018 14:17Fichier SHTaille : 89 octets | Date de création : 0  | 1/02/2018 14:56     |         |                       |

#### 1.7. Finalisation de l'installation

#### 1.7.1. Association de fichiers

La finalisation de l'installation se fait soit :

- Via le Launcher GRIF et en passant par la partie Mise à jour de la licence Configuration.
- Via le menu ? Configuration d'un des modules.

Dans ce menu il est possible d'associer les fichiers utilisés par GRIF (sous Windows).

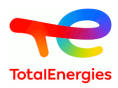

Il faudra valider les avertissements d'édition des registres.

| ?                    |        | _                     |    |                  |
|----------------------|--------|-----------------------|----|------------------|
| About                |        |                       |    |                  |
| Help                 | Alt-F1 |                       |    |                  |
| Configuration        | Þ      | License               | ¥, |                  |
| Send errors logs     |        | Associate GRIF files  | Þ  | For current user |
| GRIF-Workshop update |        | Network configuration |    | For all users.   |

#### 1.7.2. Configuration des licences

Pour être fonctionnel à 100%, le logiciel doit être utilisé avec un dongle USB de protection, à jour de la maintenance, qui vous sera fourni lors de l'achat d'une licence ou du renouvellement de votre maintenance. Si la licence n'est pas à jour le logiciel s'ouvrira en version de Démonstration.

- Si vous possédez déjà un dongle : veuillez-vous reporter à la section installation (cf. Section 3, « Mise à jour de la licence (procédure avec ou sans dongle USB) »).
- Si vous ne possédez pas de dongle USB, veuillez-vous adresser à votre fournisseur. Celui-ci vous fournira une clé physique qui, une fois connectée, déverrouillera l'application.

Il existe deux types de licence :

- les licences locales utilisables grâce un dongle USB de couleur vert qui doit être branché avant de démarrer GRIF;
- les licences réseaux.

| ?        |                |        | _                    |   |                         |
|----------|----------------|--------|----------------------|---|-------------------------|
| About.   |                |        |                      |   |                         |
| Help     |                | Alt-F1 |                      |   |                         |
| Configu  | Iration        | •      | License              | ₽ | Hardware License (HL) 🕨 |
| 🔀 Send e | rrors logs     |        | Associate GRIF files | ₽ | Software License (SL) 🕨 |
| CDIE M   | -              |        | Network configuratio | n | Configuration           |
| GRIF-W   | orksnop update |        |                      |   |                         |
| França   | is             |        |                      |   |                         |
| English  |                |        |                      |   |                         |

La configuration est accessible soit

- Via le Launcher GRIF et en passant par la partie Mise à jour de la licence Configuration.
- Via le menu ? Configuration d'un des modules.

La configuration permet de :

choisir le type de dongle à utiliser : Local ou réseaux ;

configurer le serveur à utiliser pour les licences réseaux.

| 🔮 GRIF - Fault-Tree Module  |        |      |  |  |  |  |
|-----------------------------|--------|------|--|--|--|--|
| Local                       |        |      |  |  |  |  |
| O Net                       |        |      |  |  |  |  |
| Automatic server discovery  |        |      |  |  |  |  |
| O Specific server 127.0.0.1 |        |      |  |  |  |  |
| Apply for all users         |        |      |  |  |  |  |
| ОК                          | Cancel | Help |  |  |  |  |
|                             |        |      |  |  |  |  |

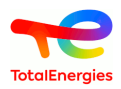

### 2. Installation du dongle USB monoposte

Il en existe 2 versions :

• <u>Clé Sentinel LDK driverless :</u> Ce nouveau modèle de clé ne nécessite aucune installation de pilote.

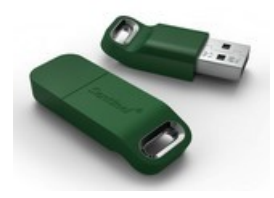

• <u>Clé Sentinel Hasp SRM :</u>

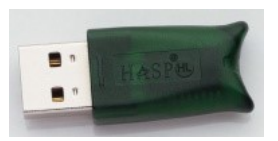

Ce modèle de clé nécessite l'installation manuelle des pilotes. Ces derniers sont à télécharger ici : https://download.grif.totalenergies.com/public/SENTINEL/Sentinel-Licenses-Utils.zip.

Exécutez le fichier sentinel-runtime.bat en ayant dézippé le dossier au préalable si nécessaire.

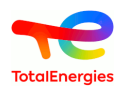

# 3. Mise à jour de la licence (procédure avec ou sans dongle USB)

Les licences contenues dans les dongles sont spécifiques à chaque version de GRIF. Ainsi, pour effectuer un GRIFXY, il faut une licence d'année XY au minimum. Par exemple, GRIF2017 peut être utilisé avec une licence 2017, 2018, etc...

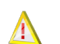

La procédure doit s'effectuer sur l'ordinateur sur lequel le dongle est connecté.

La mise à jour se déroule en 2 étapes : envoi à SATODEV des informations relatives à la licence actuelle puis application des nouvelles informations envoyées par SATODEV.

#### 3.1. Envoi des informations de licence à SATODEV

#### 3.1.1. Via le logiciel GRIF

Dans la barre de menu d'un des modules de GRIF, sélectionnez le menu ? puis Licence.

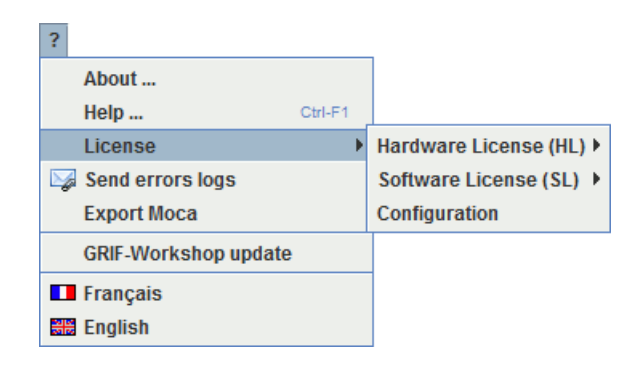

Choisissez votre type de licence (hardware signifie avec dongle USB et software sans dongle USB) puis sélectionnez Générez c2v.

Une fois le fichier généré, enregistrez le fichier créé.

| 🛃 Save as                                     | A Con              | ×               |
|-----------------------------------------------|--------------------|-----------------|
| Rechercher <u>d</u> ans                       | : Documents        | - A 🔂 🗖 🔡 🖿     |
| Archives                                      |                    |                 |
| Blocs-notes C                                 | IneNote            |                 |
| Scanned Doc                                   | uments             |                 |
| 📑 eclipse                                     |                    |                 |
| Mes sources                                   | de données         |                 |
| Modèles Offic                                 | e personnalisés    |                 |
| MAJ_DongleG                                   | iRIF.c2v           |                 |
| <u>N</u> om du fichier :<br>Type de fichier : | MAJ_DongleGRIF.c2v |                 |
| <u></u>                                       |                    |                 |
|                                               |                    | Save as Annuler |

Envoyer ce fichier .c2v par mail à **contact[AT]satodev.fr** qui vous enverra un fichier en retour permettant de mettre à jour le logiciel.

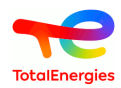

#### 3.1.2. Depuis le serveur de licence

Les informations concernant la licence peuvent être générées directement depuis le serveur de licence.

Pour cela, il faut dans un premier temps que le serveur de licence soit installé. Si ce n'est pas le cas vous devez lancer sentinel-runtime.bat (qu'il est possible de télécharger sur le site https://download.grif.totalenergies.com/public/SENTINEL/Sentinel-Licenses-Utils.zip).

Aller sur http://localhost:1947 et vérifier dans le menu About que la version est Sentinel License Manager 19.0.1.64256 ou supérieure.

L'interface permet, en cliquant sur le bouton C2V, de générer le fichier d'information.

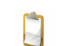

Pour activer le bouton C2V, il faut aller dans le menu **configuration** et cocher la case **Generate C2V file for HASP key** puis appuyer sur **submit**.

#### gemalto

#### Sentinel Admin Control Center

| otions                               | Sentinel Keys             | Availa           | ble on CVINUES     | A01                                |                  |               |         |          |                                     |
|--------------------------------------|---------------------------|------------------|--------------------|------------------------------------|------------------|---------------|---------|----------|-------------------------------------|
| entinel Keys                         | # Location                | Vendor           | Key ID             | Кеу Туре                           |                  | Configuration | Version | Sessions | Actions                             |
| oducts                               | 1 <u>SATODEV-</u><br>DEV2 | 89115<br>(89115) | 1662524725         | HASP HL Net 10                     | B <mark>a</mark> | -             | 3.25    | -        | Browse Net Features                 |
| ssions                               | 2 <u>CFOLLEAU03</u>       | 89115<br>(89115) | 275876750671392215 | HASP SL<br>AdminMode<br>Rehostable |                  | -             | 2.36    | -        | Browse Net Features                 |
| odate/Attach                         | 3 Local                   | 89115<br>(89115) | 808480921          | HASP HL Net 10                     | B                | -             | 3.25    | 1        | Products Features Sessions Blink or |
| cess Log<br>nfiguration<br>ignostics |                           |                  |                    |                                    |                  |               |         |          |                                     |
| lp<br>out                            |                           |                  |                    |                                    |                  |               |         |          |                                     |

#### 3.1.3. Depuis l'exécutable sentinel-usb-dongle-update.exe

Il est possible de mettre à jour le dongle de protection même si le logiciel et le serveur de licence ne sont pas installés. Pour cela, il convient de télécharger l'utilitaire présent dans le dossier sentinel-runtime-2022 téléchargeable sur le site https://download.grif.totalenergies.com/public/SENTINEL/Sentinel-Licenses-Utils.zip.

Une fois le dossier téléchargé, il suffit de lancer sentinel-usb-dongle-update.exe puis de cliquer sur Collect information.

#### 3.2. Application de la mise à jour de la clé

#### 3.2.1. Via le logiciel GRIF

#### Le fichier renvoyé par SATODEV sera nommé de la forme : N°Dongle\_SOCIETE\_GRIF\_Dongle-update.V2C.

Pour appliquer cette mise à jour, veuillez ouvrir un module de l'atelier de travail GRIF puis dans le menu ? sélectionnez Licence - Hardware (ou Software) licence - Appliquer v2c.

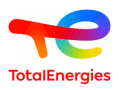

Ouvrez le fichier renvoyé par SATODEV.

| 🛃 Open                    |                              | ×              |
|---------------------------|------------------------------|----------------|
| Rechercher <u>d</u> ans : | Documents                    |                |
| Archives                  |                              |                |
| Blocs-notes One           | Note                         |                |
| Scanned Docum             | ents                         |                |
| 📑 eclipse                 |                              |                |
| Mes sources de            | données                      |                |
| 📑 Modèles Office p        | ersonnalisés                 |                |
| 0123456789_SA             | TODEV_GRIF_Dongle-update.v2c |                |
| Nom du fichier : 01       | 23456789_SATODEV_GRIF_Dong   | jle-update.v2c |
| Type de fichier : v2      | C                            | <b>•</b>       |
|                           |                              | Open Annuler   |

La mise à jour s'effectue en quelques secondes et se termine par le message UPDATED SUCCESS.

Vous pouvez ensuite utiliser GRIF et vérifier la mise à jour dans le menu ? - A propos de...

| About GRIF - Predicates Petri Nets Module                                                                                    | x |
|----------------------------------------------------------------------------------------------------|---|
| GRaphiques Interactifs pour la Fiabilité                                                                                     |   |
| Developed by Satodev for Total.<br>Version 2018.1(10.0.0.1)<br>USB dongle version : 2018<br>Generated on 8-August-2017<br>OK |   |

#### 3.2.2. Depuis le serveur de licence

Pour appliquer le fichier v2c, il faut tout d'abord se rendre sur http://localhost:1947.

Puis choisir le menu **Update/Attach** et sélectionner **Choisir un fichier** afin de rechercher le fichier v2c envoyé par SATODEV.

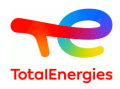

Une fois le fichier trouvé, cliquer sur Apply file.

#### gemalto<sup>×</sup>

#### Sentinel Admin Control Center

| 8 | Sentinel Keys Available on CVINUESA01 |                  |                  |                    |                                    |   |               |         |          |             |                       |
|---|---------------------------------------|------------------|------------------|--------------------|------------------------------------|---|---------------|---------|----------|-------------|-----------------------|
| # | ŧ                                     | Location         | Vendor           | Key ID             | Кеу Туре                           |   | Configuration | Version | Sessions | Actions     |                       |
| 1 | 1                                     | SATODEV-<br>DEV2 | 89115<br>(89115) | 1662524725         | HASP HL Net 10                     | 8 | -             | 3.25    | -        | Browse N    | let Features          |
| 2 | 2                                     | CFOLLEAU03       | 89115<br>(89115) | 275876750671392215 | HASP SL<br>AdminMode<br>Rehostable |   | -             | 2.36    | -        | Browse N    | let Features          |
| 3 | 3                                     | Local            | 89115<br>(89115) | 808480921          | HASP HL Net 10                     | 8 | -             | 3.25    | 1        | Products Fe | atures Sessions Blink |
|   |                                       |                  |                  |                    |                                    |   |               |         |          | 02.1        |                       |
|   |                                       |                  |                  |                    |                                    |   |               |         |          |             |                       |
|   |                                       |                  |                  |                    |                                    |   |               |         |          |             |                       |
|   |                                       |                  |                  |                    |                                    |   |               |         |          |             |                       |
|   |                                       |                  |                  |                    |                                    |   |               |         |          |             |                       |

Cette procédure est valable aussi bien pour les dongles monoposte verts que les dongles serveur rouge.

#### 3.2.3. Depuis l'exécutable sentinel-usb-dongle-update.exe

Comme pour la collecte d'information, le fichier v2c peut aussi être appliqué via l'exécutable **sentinel-usb-dongle-update.exe** téléchargeable via le lien suivant https://download.grif.totalenergies.com/public/SENTINEL/Sentinel-Licenses-Utils.zip.

Dans ce cas, il suffit d'aller dans l'onglet **Apply License File**, de rechercher le fichier v2c envoyé par SATODEV grâce au bouton \_\_\_\_\_ puis cliquer sur **Apply Update**.

#### 3.3. Problème lors de la mise à jour

Lors de la mise à jour du dongle, que faire si le message d'erreur suivant apparait :

| 🥐 RUS                                                                                      |                                        |                  | - • • |
|--------------------------------------------------------------------------------------------|----------------------------------------|------------------|-------|
| Collect Status Information                                                                 | Apply License File                     | Transfer License | ]     |
| 14:45:04:<br>Applying update from file C:<br>Update failed:<br>Sentinel License Manager ve | \Users\443742404-M<br>rsion is too old | AJ.V2C           |       |
| Update File ers\Downloads\4<br>Apply Update                                                | 43742404-ynloads\44                    | 3742404-MAJ.V2C  |       |

Dans ce cas, il suffit de lancer le fichier sentinel-runtime.bat se trouvant dans C:\Programmes \Total\GRIF 2022.XX\Key.

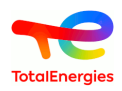

## 4. Utilisation des licences réseau

#### 4.1. Fonctionnement

Dans ce chapitre nous allons détailler l'usage des licences réseau.

Les licences réseau sont utilisées avec un dongle Sentinel (clé USB rouge) qui doit être connecté sur votre machine serveur. Aucun dongle n'est alors nécessaire sur les machines clientes. Vous pouvez installer GRIF sur autant de PC que vous voulez, lorsque l'utilisateur démarre GRIF, une licence sera prise sur le serveur. Le nombre maximal d'utilisateurs est votre nombre de licences.

En mode licence « SL » (sans dongle USB), le serveur nécessite une clé d'activation (qui doit être achetée avec la licence) pour servir de « conteneur de jetons », puis il faut autant de jetons (à acheter également avec la licence) que de licences. Les clés d'activation et jetons sont associés à une unique machine via le système de protection Sentinel HASP SL de Gemalto.

Il est indispensable d'effectuer une procédure de transfert de licence en cas de changement de serveur. Si le serveur est Hors Service, les activations et jetons devront être rachetés pour le nouveau serveur. Il n'est pas nécessaire de racheter la licence bien entendu.

Le transfert est vraiment nécessaire même pour les serveurs virtualisés, le déplacement d'une machine virtuelle clonée se détecte et rendra la licence inutilisable.

#### 4.2. Installer le serveur de licence

Si vous ne disposez pas de serveur sur votre réseau, il est possible d'utiliser un poste client comme serveur de licence. Il n'est pas nécessaire d'avoir une installation de GRIF sur le serveur.

Sur le serveur vous devez installer Licence Manager/Dongle Driver que vous pouvez télécharger ici : https://download.grif.totalenergies.com/public/SENTINEL/Sentinel-Licenses-Utils.zip

Dézipper l'archive et lancer le fichier sentinel-runtime.bat. Lorsque l'installation a été faite, il est indispensable pour les licences SL de récuperer la dll haspvlib\_89115.dll qui se trouve dans le répertoire SL du zip. Pour les versions windows x64, la DLL est à copier dans le répertoire %CommonProgramFiles(x86)% \Aladdin Shared\HASP\. Pour les versions windows x86, la DLL est à copier dans le répertoire %CommonProgramFiles%\Aladdin Shared\HASP\.

Pour verifier l'installation du serveur, connectez-vous dans votre navigateur a l'url http://localhost:1947 L'interface Admin Control Center devrait apparaitre.

#### 4.3. Génération de l'empreinte serveur pour les licences SL

Cette section ne concerne que les licences SL, si vous avez une licence HL (avec dongle USB) passez directement à la section suivante.

Les licences SL ont l'avantage de ne pas nécessiter de dongle USB, elles sont associées directement au serveur. Mais pour que SATODEV puisse générer la licence associée à votre server, vous devez envoyer le fichier (\*.c2v ou \*.xml) d'empreinte de votre serveur.

#### 4.3.1. Depuis GRIF (si installé sur serveur)

Pour générer cette empreinte sur un serveur où le logiciel GRIF est disponible, vous pouvez le faire soit :

- Via le Launcher GRIF et en passant par la partie Mise à jour de la licence Configuration.
- Via le menu ? Configuration dans n'importe lequel des modules de GRIF que vous aurez démarré sans licence.

GRIF vous proposera alors d'enregistrer le fichier c2v d'empreinte que vous devrez envoyer à l'adresse : contact [AT] satodev.fr Lorsque SATODEV aura reçu votre fichier c2v, vous recevrez un fichier v2c que vous pourrez appliquer en suivant : Section 3.2, « Application de la mise à jour de la clé ».

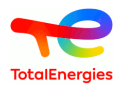

#### 4.3.2. Depuis l'exécutable sentinel-usbdongle-update.exe (sous windows)

Sous Windows, lorsque GRIF n'est pas disponible sur le serveur, vous pouvez récupérer l'utilitaire sentinel-usbdongle-update.exe qui se trouve dans le répertoire bin/key de toutes les installations de GRIF ou à l'adresse : https:// download.grif.totalenergies.com/public/SENTINEL/Sentinel-Licenses-Utils.zip. Lorsque vous aurez lancé cet utilitaire, vous devez sélectionner "Installation of new protection key" dans l'onglet "Collect Status Information", puis cliquer sur le bouton "Collect information".

#### 4.3.3. Depuis l'Admin Control Center

Depuis l'Admin Control Center, pour activer la génération des fichiers c2v il suffit de cocher le bouton indiqué ci-dessous.

| Keys | Basic Settings | Users                  | Access to Remo | te License Managers |               | Access from Remote Clients                 | Detachable Licenses | Network           |
|------|----------------|------------------------|----------------|---------------------|---------------|--------------------------------------------|---------------------|-------------------|
|      | Machine        | Name                   |                |                     |               |                                            |                     |                   |
|      | Allow Rer      | note Access to ACC     |                |                     |               |                                            |                     |                   |
| ich  | Allow Rer      | note Access to Admir   | API            | $\checkmark$        |               |                                            |                     |                   |
|      | Display R      | efresh Time            |                | 3                   |               | (seconds)                                  |                     |                   |
|      | Table Rov      | Table Rows per Page    |                |                     |               | (5 to 100)                                 |                     |                   |
|      | Idle Time      | out of Session         |                | 720                 |               | (Min. minutes: 10. Max. minutes: 720)      |                     |                   |
|      |                |                        |                |                     |               | a                                          |                     |                   |
|      | Write an A     | Access Log File        |                | Size                | Limit (KB):   | 5000 (0: No limit)                         |                     | Edit Log Paramete |
|      | Include        | _ocal Requests         |                | $\checkmark$        |               |                                            |                     |                   |
|      | Include        | Remote Requests        |                | $\checkmark$        |               |                                            |                     |                   |
|      | Include        | Administration Reque   | sts            |                     |               |                                            |                     |                   |
|      | Write an I     | Error Log File         |                | Size                | Limit (KB):   | 0 (0: No limit)                            |                     |                   |
|      | Write Log      | Files Daily            |                |                     |               |                                            |                     |                   |
|      | Days Bef       | ore Compressing Log    | Files          | 0                   | (0: Neve      | r compress)                                |                     |                   |
|      | Days Bef       | ore Deleting Log Files |                | 0                   | (0: Neve      | r delete)                                  |                     |                   |
|      | Days Bef       | ore Deleting H2R files |                | 90                  | (Min. da      | ys: 30 Max. days: 9999)                    |                     |                   |
|      | Write a P      | rocess ID (.pid) File  |                |                     |               |                                            |                     |                   |
|      | Password       | Protection             |                | ○ Configur          |               | Change Password                            |                     |                   |
|      | Generate       | C2V file for HASP ke   | у              | ⊡ Enable t          | nis option on | ly if recommended by your software vendor. |                     |                   |
|      |                |                        |                |                     |               |                                            |                     |                   |

Dans le menu **Sentinel keys**, vous pourrez ensuite générer votre empreinte, soit avec le bouton fingerprint/ empreinte (la première fois), soit avec le bouton C2V.

>

Attention, dans le cas où une licence SL d'un autre logiciel est déjà installée sur le serveur, il est nécessaire d'avoir l'ID du serveur qui est téléchargeable depuis le serveur à cette adresse : http://localhost:1947/\_int\_/download/ my.id ou alors, dans l'interface d'administration "Admin Control Center", en allant dans le menu Diagnostics -> Create ID File. Merci de fournir ce fichier ID à SATODEV.

En cas d'erreur, comme indiqué dans le fichier README dans répertoire bin/key/SL, il se peut qu'il soit nécessaire de copier la dll haspvlib\_89115.dll dans %CommonProgramFiles(x86)%\Aladdin Shared\HASP\.

Si plusieurs licences sont présentes, seules celles ayant le VendorID 89115 sont celles de GRIF.

#### 4.4. Vérification de l'installation

Afin de s'assurer que le serveur est bien installé il suffit de se connecter avec un navigateur sur le port 1947 du serveur :

- soit directement depuis le serveur : http://localhost:1947
- soit depuis le client : http://adresseduserveur:1947 (ne fonctionne que si l'accès distant a été préalablement autorisé dans l'interface de configuration du serveur (Menu Configuration / Allow Remote Access to ACC)).

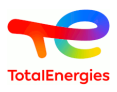

L'interface de configuration du serveur est affichée ci-dessous.

| SafeNet Sentinel    | IACC: Sentine 🗙 🕂     |                  |                    |                                 |                  |         |                     |                   | - 0       |
|---------------------|-----------------------|------------------|--------------------|---------------------------------|------------------|---------|---------------------|-------------------|-----------|
| )→ C' û             | (i) local             | nost:1947/_      | _int_/devices.html |                                 | ~                | ··· 🛛   | ✿ Rechercher        |                   | \ 🗉       |
| emalto <sup>×</sup> |                       |                  |                    |                                 |                  | S       | entinel Admir       | o Contro          | l Cente   |
| ptions              | Sentinel Keys         | Availabl         | e on CFOLLEAU      | 103                             |                  |         |                     |                   |           |
| entinel Keys        | # Location            | Vendor           | Key ID             | Кеу Туре                        | Configuration    | Version | Sessions Actions    |                   |           |
| oducts              | 1 Local               | 89115<br>(89115) | 275876750671392215 | HASP SL AdminMode<br>Rehostable | - Internet -     | 2.36    | - Products Features | Sessions Certific | cates C2V |
| sions               | 2 <u>SATODEV-DEV2</u> | 89115<br>(89115) | 1662524725         | HASP HL Net 10                  | 18 <mark></mark> | 3.25    | - Browse Net Feat   | ures              |           |
| ate/Attach          | 3 Local               | 89115<br>(89115) | 285796151          | Sentinel HL Net 10              | Driverless       | 4.51    | - Products Features | Sessions Blink of | C2V       |
| ess Log             |                       |                  |                    |                                 |                  |         |                     |                   |           |
| figuration          |                       |                  |                    |                                 |                  |         |                     |                   |           |
| gnostics            |                       |                  |                    |                                 |                  |         |                     |                   |           |
| <b>b</b>            |                       |                  |                    |                                 |                  |         |                     |                   |           |
| put                 |                       |                  |                    |                                 |                  |         |                     |                   |           |
|                     |                       |                  |                    |                                 |                  |         |                     |                   |           |
|                     |                       |                  |                    |                                 |                  |         |                     |                   | Help      |
|                     |                       |                  |                    |                                 |                  |         |                     |                   |           |

Si rien ne s'affiche, veuillez recommencer la procédure d'installation du serveur de licences.

Pour plus d'information sur le gestionnaire de licences (verification des licences, monitoring des session, définition des utilisateur autorisés ...), voir : https://docs.sentinel.gemalto.com/ldk/LDKdocs/SPNL/LDK\_SLnP\_Guide/ Distributing/Admin\_Control\_Center/100-Admin\_Control\_Center.htm

#### 4.5. Configuration des postes clients

Lorsque le gestionnaire de licence est installé sur votre serveur, vous devez configurer les postes clients.

Pour cela, installer GRIF puis lancer l'utilitaire de configuration sur le poste client soit :

- Via le Launcher GRIF et en passant par la partie Mise à jour de la licence Configuration.
- Via le menu ? dans n'importe lequel des modules de GRIF puis Configuration Licence Configuration.

| ?                    | _                     |                         |
|----------------------|-----------------------|-------------------------|
| About                |                       |                         |
| Help Alt-F1          |                       |                         |
| Configuration •      | License               | Hardware License (HL) 🕨 |
| Send errors logs     | Associate GRIF files  | Software License (SL) 🕨 |
| GRIF-Workshop update | Network configuration | Configuration           |
| 💶 Français           |                       |                         |
| ## English           |                       |                         |

- Si le poste client est sur le même réseau, sélectionner Détection automatique du serveur
- Si le poste client est sur un réseau différent, saisir une adresse IP ou le nom de votre serveur de licence dans le champ **Serveur spécifique**.

| 🕌 GRIF - Fault-Tree        | Module                      | ×    |  |  |  |  |  |  |  |
|----------------------------|-----------------------------|------|--|--|--|--|--|--|--|
| O Local                    |                             |      |  |  |  |  |  |  |  |
| Net                        |                             |      |  |  |  |  |  |  |  |
| Automatic server discovery |                             |      |  |  |  |  |  |  |  |
| Specific s                 | O Specific server 127.0.0.1 |      |  |  |  |  |  |  |  |
| Apply for all users        |                             |      |  |  |  |  |  |  |  |
| ОК                         | Cancel                      | Help |  |  |  |  |  |  |  |
|                            |                             |      |  |  |  |  |  |  |  |

Cette configuration permet de générer un fichier setup.ini dans le répertoire GRIF-Launcher. En cas de déploiement, ce fichier setup.ini peut directement être copié sans utiliser l'utilitaire de configuration.

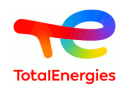

Dans les 2 cas, modifier vos routeurs et pare-feu pour autoriser les communications sur les ports 1947 (UDP and TCP). Au démarrage d'un module de GRIF, le fichier de configuration hasp sera créé : /user/AppData/Local/SafeNet Sentinel/Sentinel LDK/hasp\_89115.ini

#### 4.6. Déploiement du logiciel

Il n'y a pas de fichier .msi pour déployer GRIF sur plusieurs postes utilisateurs. Mais il existe 2 manières de le déployer.

#### 4.6.1. Installation silencieuse

Faites une première installation de GRIF sur un PC. Nous supposons que vous avez installé GRIF dans installgrif-dir. À la fin, cliquer pour générer un script d'installation automatisé.

| IzPack - Installation de GRIF-workshop |                                                                                                    |
|----------------------------------------|----------------------------------------------------------------------------------------------------|
| Installation Finished                  |                                                                                                    |
| (Made with IzPack - http://izpack.org/ | <ul> <li>Installation has completed successfully.</li> <li>An uninstaller program has been created in:<br/>C:\Program Files\Total\GRIF 2017.20\Uninstaller</li> <li>C:\Program Files\Total\installation script</li> </ul> |
|                                        | 🐼 Done                                                                                                    |

Le fichier généré est auto-install.xml.

Une fois GRIF installé, lancer l'utilitaire de configuration comme expliqué dans la section précédente. Ceci va générer un fichier install-grif-dir » /GRIF- Launcher/setup.ini. Ce fichier setup.ini permet d'indiquer comment obtenir une licence.

Ensuite, sur chaque nouvelle machine :

1. Lancer la ligne de commande : **GRIF201X-Install.exe auto-install.xml** avec auto-install.xml est le script d'installation automatisé.

Cette étape a installé GRIF et a créé les raccourcis dans le menu démarrer de l'utilisateur. Cette étape peut être remplacée par un copier/coller de install-grif- dir si les raccourcis utilisateurs ne sont pas nécessaires.

- 2. Enfin dupliquer le fichier install-grif-dir /GRIF-Launcher/setup.ini sur le poste client (au même endroit).
- 3. (optionnel) Pour associer les fichiers GRIF à la plateforme GRIF, exécutez le batch : install-grif-dir dans / GRIF-Launcher/GRIF-File-Association.bat

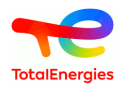

#### 4.6.2. Version portable

La version portable peut être déployée par copier/coller dans le répertoire de votre choix.

#### 4.7. Configuration de la version déployée

La configuration se fait manuellement par la modification du setup.ini se trouvant dans le répertoire c:/ Program Files/GRIF2017/GRIFLauncher/setup.ini (ou répertoire où GRIF a été déployé).

Les modifications suivantes sont à apporter:

```
Options.Netkey=true
Options.NetIpAuto=false
Options.NetIp=127.0.0.1
```

Cela signifie que :

1. True si utilisation licence réseau

false si monoposte (dongle vert)

- 2. True si le serveur de licence est détecté automatiquement sur le réseau local (méthode déconseillée)
- 3. Indique le nom ou l'adresse IP du serveur de licence

#### 4.8. Gérer la version à distance

Le but de la procédure est de mettre à jour le dongle USB rouge. Cette procédure doit être exécutée sur le PC où le dongle USB rouge est branché après avoir suivi les instructions du chapitre 3.1.2. ou 3.1.3. Une fois la mise à jour appliquée sur le dongle USB rouge, ce dernier peut être utilisé sur n'importe quel PC ou serveur sur lequel le gestionnaire de licence est installé. L'url de connexion à sentinel-admin-control-center-web-page est localhost:1947. Cependant, si la connexion depuis un ordinateur à distance dans la partie configuration est autorisée (note imortante : valider toute action en cliquant sur le bouton "submit"), l'accès à cette page web s'effectue depuis n'importe quel PC depuis cette adresse : http://nameOfTheServer:1947.

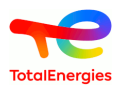

### 5. Transfert de licence SL

Les licences GRIF sont basées sur la technologie SafeNet Sentinel HASP. Nous utilisons à la fois des clés Sentinel HL hardlock et Sentinel SL (softlock). Déplacer une licence d'un ordinateur à un autre pour Sentinel HL est simple. Vous installez le pilote HASP sur le nouvel ordinateur et branchez la clé USB Sentinel HL. Pour les clés Sentinel SL, c'est un peu plus difficile, car la clé Sentinel SL réside quelque part sur l'ancien ordinateur et est basée sur une empreinte digitale de cet ordinateur. Heureusement, il existe des outils disponibles pour vous aider à transférer la clé de licence Sentinel SL vers un nouvel ordinateur.

Ce document tente d'expliquer comment transférer une licence HASP softlock pour GRIF 2022 vers un nouvel ordinateur.

#### 5.1. Avant de commencer

Pour pouvoir transférer une clé de licence Sentinel SL active d'un ordinateur à un autre, vous devez avoir accès aux deux ordinateurs. Ces derniers n'ont pas besoin d'être connectés entre eux. Vous ne pourrez pas transférer votre licence HASP softlock si votre ancien ordinateur est par exemple cassé ou volé. Vous ne pourrez pas non plus transférer la licence lorsqu'elle aura expiré ou aura le statut « Cloné ».

Les clés de licence GRIF SL peuvent être installées sur les systèmes Windows et Linux.

#### 5.2. Principe de base

Les clés de licence Sentinel SL utilisent une empreinte digitale collectée sur l'ordinateur pour empêcher toute copie non autorisée. Pour pouvoir transférer une clé de licence Sentinel SL vers un nouvel ordinateur, nous devons fournir une empreinte digitale du nouvel ordinateur au gestionnaire de licences de l'ancien ordinateur. Le gestionnaire de licences sur l'ancien ordinateur désactivera/supprimera ensuite la licence sur l'ancien ordinateur et générera un fichier H2H (hôte à hôte) qui peut être utilisé pour installer la licence sur le nouvel ordinateur.

#### 5.3. Tâches à effectuer

- Installation du serveur de licence sur le nouvel ordinateur
- Obtenir une empreinte digitale du nouvel ordinateur (.id)
- Créez un fichier de transfert d'hôte à hôte (.H2H)
- Installer la licence sur le nouvel ordinateur

#### 5.3.1. Installation du serveur de licence sur le nouvel ordinateur

Cette procédure est décrite dans le chapitre Section 4.2, « Installer le serveur de licence ».

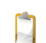

Ne pas oublier la partie concernant l'installation du pilote HASP spécifique SATODEV

Théoriquement à ce stade, il ne devrait pas y avoir de licence visible pour le fournisseur SATODEV. Afin de vérifier cela, ouvrez l'ACC (Admin Control Center) dans un navigateur (http://localhost:1947) Ouvrer l'onglet **Sentinel Keys** et valider qu'il n'y a aucune licence pour le Vendor ID 89115. Cet identifiant unique est celui attribué à SATODEV.

#### 5.3.2. Obtenir une empreinte digitale du nouvel ordinateur

Pour obtenir l'empreinte digitale du nouvel ordinateur, la solution la plus simple est d'utiliser directement l'interface graphique du serveur de licence. Si toutefois cela n'était pas possible, il existe une alternative pour les postes windows via l'utilitaire HASP RUS (sentinel-usb-dongle-update.exe) disponible ici [https:// download.grif.totalenergies.com/public/SENTINEL/Sentinel-Licenses-Utils.zip]

Les procédures ci-dessus fournissent un fichier .id plus complet que les procédures décrites dans la section Section 4.3, « Génération de l'empreinte serveur pour les licences SL ». Merci de bien respecter l'une ou l'autre des solutions ci-dessous.

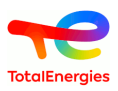

#### 5.3.2.1. Solution avec Admin Control Center

| Gemalto Sentine                                | I ACC: Diagnost × +     |                                                                             |                                                 | - 0 ×          |  |  |  |
|------------------------------------------------|-------------------------|-----------------------------------------------------------------------------|-------------------------------------------------|----------------|--|--|--|
| $\leftarrow$ $\rightarrow$ C $\textcircled{a}$ | O D localhost:1947/     | /_int_/diag.html                                                            | ۲ż                                              | ⊗ ⊻ 🚺 🖬 ≡      |  |  |  |
| gemalto <sup>×</sup>                           |                         | Sentin                                                                      | el Admin C                                      | ontrol Center  |  |  |  |
| Options                                        | Diagnostics for Sent    | inel License Manager on Liper Contract                                      | 0                                               |                |  |  |  |
| Sentinel Keys                                  | License Manager Version | 23.3 Build 96402                                                            |                                                 |                |  |  |  |
| Products                                       | Computer Name           | (PID:4648 on Win64)                                                         |                                                 | Create ID File |  |  |  |
| Features                                       | Host Operating System   | Windows 10 Enterprise Build 22000<br>Intel64 Family 6 Model 142 Stepping 12 |                                                 |                |  |  |  |
| 003310113                                      | LM Protocols            | IPv4, IPv6 (TCP and UDP at port 1947)                                       |                                                 |                |  |  |  |
| Update/Attach                                  |                         | 1<br>22                                                                     | .45.5486, 172 20 16 1<br>.60.1.071.c 102.9480.f | 654.00Ca       |  |  |  |
| Access Log                                     | Uptime                  | 10 days 5 hours 21 minutes 8 seconds, local tim                             | ne 2022-06-09 10:35:53                          |                |  |  |  |
| Configuration                                  | Template Sets           | _int_,de.14.2.alp,es.14.2.alp,fr.14.2.alp,it.14.2.alp                       | ,ja.14.2.alp,ru.14.2.alp,zh                     | -CN.14.2.alp   |  |  |  |
| Diagnostics                                    | Current Template        | English 14.2 (18 December 2019 Build 1)                                     |                                                 |                |  |  |  |
| Help                                           | Current Usage           | 0 logins, 0 sessions                                                        |                                                 |                |  |  |  |
| About                                          | Login Requests          | 80 (2 peak simultaneous logins)                                             |                                                 |                |  |  |  |
|                                                | Requests                | 2,697 local, 0 remote, 2,697 total                                          |                                                 |                |  |  |  |
|                                                | Data Volume             | 4,950,743 received, 7,403,706 transmitted                                   |                                                 |                |  |  |  |
|                                                | Errors                  | 0 Key related, 0 in Transport                                               |                                                 |                |  |  |  |
|                                                | Client Threads          | 1 (5 peak), 2 in past 10 secs, 2ms 90th, 0% usage                           |                                                 |                |  |  |  |
|                                                | Memory Used             | 6,213,346 (3,639 blocks)                                                    |                                                 |                |  |  |  |

Depuis l'interface d'administration du nouveau serveur, ouvrez l'onglet **Diagnostics**, puis cliquez sur le bouton **Create ID File** 

5.3.2.2. Solution avec l'utilitaire HASP RUS (windows seulement)

| Collect Status Infor<br>o transfer (rehost) a<br>omputers. On each c | mation Apply Licens<br>license from one compu<br>computer, select the Tra | EFILE Transfer<br>Iter to another, you<br>Insfer License tal | License<br>Trun the RUS progr              | ram on b                | oth<br>ate ste    | ep. |
|----------------------------------------------------------------------|---------------------------------------------------------------------------|--------------------------------------------------------------|--------------------------------------------|-------------------------|-------------------|-----|
| Collect information<br>Step 1: On the co<br>collect and save in      | about the recipient computer to which you wa                              | nputer<br>ant to transfer the<br>mouter.                     | license (the "recipie                      | ent comp                | uter")            | ,   |
| Save recipient in                                                    | formation to                                                              | /test                                                        | Collect and Sa                             | ve Infor                | mation            | 5   |
| Generate the licer<br>Step 2: On the co<br>the license to trar       | ise transfer file<br>mputer that currently c<br>isfer, read the recipient | ontains the license<br>information file and                  | (the "source compu<br>d generate a license | uter"), si<br>e transfe | elect<br>er file. |     |
|                                                                      |                                                                           |                                                              |                                            |                         |                   |     |

Depuis le nouvel ordinateur, dans l'utilitaire HASP RUS, accédez à l'onglet **Transfer Licence**, remplissez le champ **Save recipient information to** et cliquez sur **Collect and Save Information**. Cela affichera le message contextuel suivant :

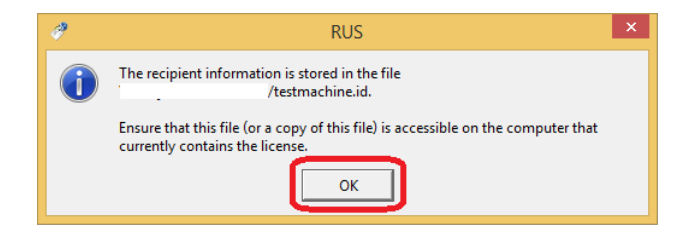

#### 5.3.3. Créez un fichier de transfert d'hôte à hôte (.h2h)

Maintenant que nous avons une empreinte digitale du nouvel ordinateur, il est temps de générer un fichier de transfert hôte à hôte (.h2h) sur l'ancien ordinateur. Ici encore 2 alternatives sont possibles, vous pouvez si votre

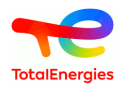

ancien ordinateur est sous windows utiliser l'utilitaire HASP RUS déjà mentionné. Si votre ancien ordinateur est sous linux ou mac-os, il faudra passer par GRIF.

#### 5.3.3.1. Solution avec GRIF

Cette solution nécessite une version de GRIF >= 2022.5 en mesure d'ouvrir un module GRIF et configurer pour utiliser l'ancien serveur de licence.

| - GRIF - Fault-Tree Module - [2022.5][Debug] - Fault-Tree5.jtr - \Page 1 |                      | – 🗆 x .                                                                                                    |
|--------------------------------------------------------------------------|----------------------|----------------------------------------------------------------------------------------------------|
| File Edit Tools Document Fault-Tree Data and Computations Group Add-ons  | ?                    |                                                                                                    |
| Page 1 🗸 🖂 Normal 🖌 📭 🍋 🖨 🖨 🖨                                            | About<br>Help Alt-F1 |                                                                                                    |
| B <i>I</i> <u>U</u> Ab ▼ 12 ▼ <b>▼ ■ □ □ □ □ □ □ □ □ □ □</b>             | Configuration >      | License HL Key (USB dongle)                                                                                          |
|                                                                          | Send errors logs     | Associate GRIF files SL Key Generate fingerprint                                                                     |
| Filter 📑                                                                 | GRIF-Workshop update | Network configuration Configuration Generate h2h                                                                     |
| Fault-Tree5.jt                                                           | Français             | Parameters At Generates a h2h file (Host To Host)<br>This file is required to transfer your license to a new server. |
|                                                                          | 🗮 English            | Degraded operations This feature must be used on the source server.                                                  |
|                                                                          |                      | Components/Systems                                                                                                   |

Depuis un des modules GRIF, ouvrez les menus **Configuration/Licence/Clé SL/Générer h2h...** Une fenêtre de confirmation s'ouvre alors et indique le numéro de licence utilisé qui sera transféré. Aprés validation, sélectionner le fichier .id d'empreinte digitale créé à l'étape précédente. Sélectionner enfin un chemin pour enregistrer le fichier .h2h qui va être généré. Il en résulte une autre boîte de dialogue qui affiche l'emplacement du fichier de transfert hôte vers hôte. Dans Sentinel Admin Control Center http://localhost:1947/\_int\_/products.html de votre ancien serveur, vous pouvez voir que les produits sous licence ne sont plus disponibles sur l'ancien ordinateur. Vous devez à présent fermer GRIF qui risque en l'absence de licence de ne plus fonctionner correctement.

5.3.3.2. Solution avec l'utilitaire HASP RUS (windows seulement)

| ransfer (rehost) a license                                                         | from one computer                         | to another, you ru           | in the RUS prog                | ram on both      |
|------------------------------------------------------------------------------------|-------------------------------------------|------------------------------|--------------------------------|------------------|
| puters. On each compute                                                            | r, select the Trans                       | er License tab a             | nd perform the                 | appropriate step |
| Collect information about                                                          | the recipient compu                       | ter                          |                                |                  |
| Step 1: On the computer<br>collect and save informati                              | to which you want t<br>on about the compu | o transfer the lice<br>iter. | nse (the "recipi               | ent computer"),  |
| Save recipient informatio                                                          | n to                                      |                              |                                |                  |
|                                                                                    |                                           |                              | Collect and Sa                 | ave Information  |
|                                                                                    |                                           |                              |                                |                  |
| Generate the license tran                                                          | efer file                                 |                              |                                |                  |
| Step 2: On the convuter                                                            | that currently conta                      | ins the license (th          | e "source como                 | uter") select    |
| the license to transfer, re-                                                       | ad the recipient info                     | rmation file and ge          | enerate a licens               | e transfer file. |
|                                                                                    |                                           |                              |                                |                  |
| Кеу Туре                                                                           | Key ID                                    | Products                     | _                              |                  |
| Key Type<br>SL-AdminMode                                                           | Key ID                                    | Products                     | -                              |                  |
| Key Type<br>SL-AdminMode                                                           | Key ID                                    | Products                     |                                |                  |
| Key Type<br>SL-AdminMode                                                           | Key ID                                    | Products                     |                                |                  |
| Key Type<br>SL-AdminMode                                                           | Key ID                                    | Products                     |                                |                  |
| Key Type<br>SL-AdminMode                                                           | Key ID                                    | Products                     |                                |                  |
| Key Type<br>SL-AdminMode                                                           | Key ID                                    | Products                     |                                |                  |
| Key Type<br>SL-AdminMode                                                           | Key ID                                    | Products                     |                                |                  |
| Key Type<br>SL-AdminMode                                                           | Key ID                                    | Products                     |                                |                  |
| Key Type<br>SL-AdminMode                                                           | Key ID                                    | Products                     |                                |                  |
| Key Type<br>SL-AdminMode                                                           | Key ID                                    | Products                     |                                |                  |
| Key Type<br>SL-AdminMode                                                           | Key ID                                    | Products                     |                                |                  |
| Key Type<br>SL-AdminMode                                                           | Key ID                                    | Products                     |                                |                  |
| Key Type<br>SL-AdminMode                                                           | Key ID                                    | Products                     | /testmachine.                  | id               |
| Key Type<br>SL-AdminMode<br>Read the recipient inform<br>Generate the license tran | Key ID<br>ation file from<br>sfer file to | Products                     | /testmachine.<br>/transfer.h2h | id               |

Depuis l'ancien ordinateur, dans l'utilitaire HASP RUS, accédez à l'onglet **Transfer Licence**. Vous verrez la clé de licence répertoriée dans la section **Generate the license transfert file**. Si vous voyez plusieurs clés, sélectionnez celle que vous souhaitez déplacer. Dans la zone **Read the recipient information file from**, sélectionnez le fichier d'empreinte digitale créé sur le nouvel ordinateur. Dans la zone **Generate the licence transfert file to**, spécifiez

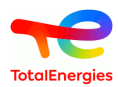

le nom du nouveau fichier .h2h à générer. Cliquez sur **Generate Licence Transfret File** Il y aura une boîte de dialogue pour confirmer le transfert de licence. Cliquez sur Oui.

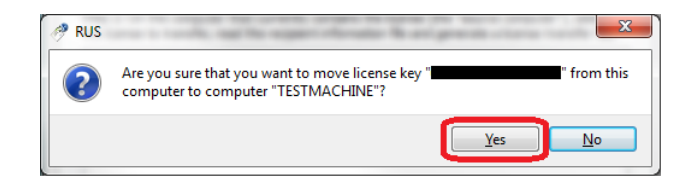

Il en résulte une autre boîte de dialogue qui affiche l'emplacement du fichier de transfert hôte vers hôte.

Dans Sentinel Admin Control Center http://localhost:1947/\_int\_/products.html vous pouvez voir que les produits sous licence ne sont plus disponibles sur l'ancien ordinateur.

#### 5.3.4. Installer la licence sur le nouvel ordinateur

Maintenant que nous avons le fichier .h2h avec les détails de la licence, nous pouvons l'installer sur le nouvel ordinateur. Encore une fois, 2 solutions sont possibles, l'utilitaire HASP RUS pour les postes windows, ou directement par l'interface d'administration.

#### 5.3.4.1. Solution avec Admin Control Center

| Gemalto Sentinel                                                                                                    | ACC: Update/ × +                                                                                                    |                                                                                                    | - 🗆 X                         |
|----------------------------------------------------------------------------------------------------|----------------------------------------------------------------------------------------------------|----------------------------------------------------------------------------------------------------|-------------------------------|
| $\leftarrow$ $\rightarrow$ C $\textcircled{a}$                                                                                               | O D localhost:1947/_int_/checkin.html                                                                                                    | ☆                                                                                                    | ♡ ⊻ 🚺 🖿 =                     |
| gemalto <sup>×</sup>                                                                                                    |                                                                                                    | Sentinel Admin C                                                                                                    | ontrol Center                 |
| Options<br>Sentinel Keys<br>Products<br>Features<br>Sessions<br>Update/Attach<br>Access Log<br>Configuration<br>Diagnostics<br>Help<br>About | Update/Attach License to laptop-e11uqe6<br>Apply File<br>Select a V2C, V2CP, H2R, R2H, H2H or ID file:<br>Parcourir myFile.h2h<br>Apply File Cancel<br>The following file types can be applied:<br>A V2C file contains a license update package from your soft<br>A N2CP file contains a detached license.<br>A N42R file contains a detached license.<br>A n R2H file contains a cancelled detached license (to be re-<br>A n R2H file contains a rehosted protection key.<br>A n ID file contains the identifiers of the Sentinel License Ma<br>license). | 5<br>Idor, or a firmware update for your Sentinel HL keys<br>ware vendor.<br>-attached to its original key).<br>nager on a remote machine (occasionally required | ;,<br>for creating a detached |

Depuis l'interface d'administration du nouveau serveur, ouvrez l'onglet **Update/Attach**, Sélectionner alors votre fichier h2h avec le bouton **Parcourir...** puis cliquez sur le bouton **Apply File**. Maintenant, le transfert de licence est terminé. Nous effectuons une dernière vérification pour confirmer que la licence est disponible. Accédez à http:// localhost:1947/\_int\_/products.html. Comme vous pouvez le voir, la licence du produit est maintenant disponible.

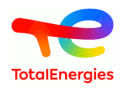

5.3.4.2. Solution avec l'utilitaire HASP RUS (windows seulement)

Démarrez de nouveau l'utilitaire HASP RUS sur le nouvel ordinateur. Cette fois, accédez à l'onglet **Apply Licence File** 

|                                                                                 | RUS                                 | - • • × |
|---------------------------------------------------------------------------------|-------------------------------------|---------|
| Collect Status Information                                                      | Apply License File Transfer License |         |
| Rehosted L<br>source_host PC-<br>recipient_hostTESTMACU<br>vendor_id<br>hasp_id | icense<br>HITRE                     |         |
| Applying update from file<br>Update written successfu                           | \transfer.h2h                       |         |
|                                                                                 |                                     |         |
|                                                                                 |                                     |         |
|                                                                                 |                                     |         |
|                                                                                 |                                     |         |
|                                                                                 |                                     |         |
|                                                                                 |                                     |         |
|                                                                                 |                                     |         |
|                                                                                 |                                     |         |
|                                                                                 |                                     |         |
| Update File                                                                     | \transfer.h2h                       |         |
|                                                                                 |                                     |         |

En bas, dans la zone **Update File**, sélectionnez le fichier de transfert hôte à héberger (.h2h) généré sur l'ancien ordinateur, puis cliquez sur **Apply Update**. Dans l'espace blanc au milieu de cette boîte de dialogue, vous verrez la progression de l'installation de la licence comme indiqué ci-dessus. Maintenant, le transfert de licence est terminé. Nous effectuons une dernière vérification pour confirmer que la licence est disponible. Accédez à http://localhost:1947/\_int\_/products.html. Comme vous pouvez le voir, la licence du produit est maintenant disponible.

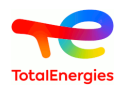

### 6. Que faire si...

# 6.1. ... le logiciel se lance en version de démonstration avec un dongle monoposte vert

Il se peut que le logiciel se lance en version de démonstration, dans ce cas il est demandé de vérifier les points suivants :

- Dans un des modules, aller dans le menu **?** A propos de ... et vérifier l'année de version du dongle dans la partie Licence version. Si cette dernière est plus ancienne que l'année de version du logiciel référez-vous au chapitre Mise à jour de GRIF afin d'effectuer la mise à jour de votre clé de protection.
- Quand le dongle est connecté sur un port USB, une petite lumière apparait-elle sur le dongle ? Si ça ne s'allume pas, soit le port USB est hors service (en essayer un autre), soit le driver Sentinel est pas installé.
- Vérifier que Sentinel est installé en se connectant sur http://localhost:1947/. Une fenêtre Admin Control Center help de révision 16xx-y ou supérieur apparait. Dans le menu Sentinel Keys le dongle vert doit être mentionné.

Le code vendeur de SATODEV est 89115 afin de vous assurer qu'il ne s'agisse pas de la clé de protection d'un autre logiciel.

• Si le dongle n'apparait pas, il est nécessaire de réinstaller le driver pour cela exécuter d'abord **remove.bat** puis lancer **sentinel-runtime.bat** (qu'il est possible de télécharger sur le site https://download.grif.totalenergies.com/public/SENTINEL/Sentinel-Licenses-Utils.zip).

Si après avoir vérifié tous ces points le problème subsiste, veuillez nous contacter à l'adresse suivante : software.maintenance[AT]satodev.fr

#### 6.2. ... un message d'erreur apparait après l'application du v2c

Lors de l'application du fichier v2c, le message d'erreur suivant peut apparaitre :

| e e                                                                                      | RUS                                     |   |  |  |  |
|------------------------------------------------------------------------------------------|-----------------------------------------|---|--|--|--|
| Collect Status Information                                                               | Apply License File Transfer License     | 1 |  |  |  |
| 13:57:50:<br>Applying update from file C<br>Update failed:<br>Vendor lib cannot be found | :\Temp\508556216031891816-BUTACHIMIE.V2 |   |  |  |  |
| Update File C:\Temp\50855                                                                | 56216031891816-BUTACHIMIE.V2C           |   |  |  |  |
| Apply Update                                                                             |                                         |   |  |  |  |

Dans ce cas effecteur les opérations suivantes :

- 1. Télécharger la dernière version du driver sentinel : https://download.grif.totalenergies.com/public/SENTINEL/ Sentinel-Licenses-Utils.zip;
- 2. Lancer sentinel-runtime.bat;
- 3. Relancer le sentinel-usb-dongle-update.exe.

6.3. ... on veut un transfert de licence serveur (SL)

Il est impossible de cloner une machine virtuelle contenant une licence SL. Il faut les transférer.

Dans la procédure suivante la **source** est la machine disposant de la licence et le **destinataire** la machine recevant la licence.

1. Sur la machine de destination, lancer le système de mise à jour Remote Update System (RUS)

A

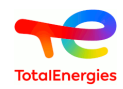

- 2. Aller dans l'onglet **Transfer License**
- 3. Sélectionner l'option **Step 1**, indiquer l'emplacement où les informations de destination sont sauvegardées et taper un nom de fichier (.id file).
- 4. Cliquer sur Collect and Save information et copier le fichier créé sur la machine Source.
- 5. Maintenant sur la machine source, et lancer l'outil RUS.
- 6. Aller dans l'onglet Transfer License.
- 7. Dans la partie Step 2, choisissez la licence SL qui doit être migrée.
- 8. Sélectionner "le fichier d'informations de Destinataire" (.id le fichier) créé plus tôt par la machine destinataire.
- 9. Générer le fichier de transfert de licence (h2h file).
- 10.Maintenant sur la machine de destination, appliquer le fichier de transfert de licence h2h dans l'onglet Apply License file.

#### 6.4. ... on veut remettre à 0 une clé serveur clonée

Si malgré l'interdiction vous avez cloné la machine virtuelle avant transfert, le message suivant apparaitra dans GRIF:

| SafeNet                          |            |        | Sentinel Admin Control Cente |                                              |  |               |         | Center   |                      |                          |
|----------------------------------|------------|--------|------------------------------|----------------------------------------------|--|---------------|---------|----------|----------------------|--------------------------|
| Options                          | Sentinel   | Keys A | vailable                     |                                              |  |               |         |          |                      |                          |
| Sentinel Keys                    | # Location | Vendor | Key ID                       | Key lype                                     |  | Configuration | Version | Sessions | Actions              |                          |
| Products<br>Features<br>Sessions | 1 Local    | 89115  | 400752147                    | HASP SL<br>AdminMode<br>Cloned<br>Rehostable |  | -             | 2.36    | -        | Products<br>Sessions | Features<br>Certificates |

Dans ce cas, il vous faut prévenir SATODEV en nous signalant que vous rencontrez un problème de fichier cloné et nous envoyer le fichier c2v associé à la licence concernée.

SATODEV vous enverra en retour un nouveau fichier v2c à appliquer.

#### 6.5. ... lors d'une mise à jour, l'erreur 50 survint

| Error | ×                                   |
|-------|-------------------------------------|
| ×     | hasp_get_info failed with status 50 |
|       | ОК                                  |

Ce message d'erreur signifie qu'il ne trouve pas le dongle.

Il y a deux raisons possibles :

- Vous n'avez pas installé les drivers du dongle USB ;
- Vous n'avez pas branché le dongle USB sur le PC sur lequel vous avez fait l'opération.

#### 6.6. ... un message de mémoire insuffisante apparait

Comme tout logiciel de calcul scientifique GRIF nécessite une certaine quantité de mémoire. Par défaut une version 32 bits est limité à 1024 Mo, les version 64 bits sont limités à 4096 Mo (c'est le paramètre MX de JAVA).

Pour la version 64 bits et sur les PC disposant de plus de 8 Go de mémoire vive, si vous lancer le logiciel avec un ".bat"" ou un ".sh"", il est parfois nécessaire d'augmenter la valeur maximum. Pour ce faire, il est possible de modifier la valeur JAVA\_MX dans le GRIF-Commons.bat (pour windows) ou .sh (pour linux) qui se trouve dans le "répertoire de l'installation"/Bin/GRIF-Launcher/. Cette opération n'impactera le logiciel que s'il est lancé depuis un .bat (ou .sh pour Linux) portant le nom du module.

Sous windows, si vous lancez GRIF par les raccourcis créés lors de l'installation, ils utilisent les fichiers .exe qui se situent dans les répertoire Simulation Markov et Boolean du répertoire d'installation. Dans ce cas, pour modifier

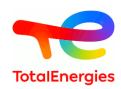

la mémoire utilisable par Tree.exe par exemple (cela fonctionne aussi de la même manière pour les autres les modules) il faut ajouter un fichier Tree.l4j.ini à coté du Tree.exe dans le répertoire Boolean. Ce fichier Tree.l4j.ini devra contenir simplement: -Xmx8G pour utiliser 8 giga de RAM. La valeur est à adapter en fonction de votre mémoire disponible.

Pour vérifier que le paramètrage fonctionne, il suffit d'ouvrir le fichier de log se situant dans votre "Répertoire utilisateur"/GRIF/YEAR/Tree/log/ et de chercher l'information "CONFIG: Max memory : XXXX MB" qui se trouve généralement dans les 10 premières lignes.

Si malgré ces modifications, un message de mémoire insuffisante apparait (dans les modules booléens lors du calcul) alors que le processus Java n'utilise pas toute la mémoire disponible, il faut modifier la configuration du moteur de calcul Albizia. Pour indiquer à Albizia d'utiliser plus de mémoire, il faut modifier le fichier "Répertoire d'installation de GRIF"/Bin/Tools/Albizia/AlbiziaBDDManager.config. Vous pouvez effacer le contenu de ce fichier pour y copier le contenu du fichier AlbiziaBDDManager.config.6GB se situant à côté pour qu'Albizia utilise 6 Go. Attention, Albizia doit être configuré pour utiliser moins de mémoire que la valeur spécifié pour le MX du module booléen que vous lancez.

# 6.7. ... un message de StackOverFlow apparait avec une methode compute\_rec

Comme tout logiciel de calcul scientifique GRIF effectue parfois des calculs récursifs. Il arrive sur des très gros modèles que la récursité dépasse les limites acceptées par défaut par Java

Pour la version 64 bits, si vous lancez le logiciel avec un ".bat"" ou un ".sh"", il est parfois nécessaire d'augmenter la valeur maximum de la taille de la pile d'exécution. Pour ce faire, il est possible de modifier la valeur JAVA\_XSS dans le GRIF-Commons.bat (pour windows) ou .sh (pour linux) qui se trouve dans le "répertoire de l'installation"/ Bin/GRIF-Launcher/. Cette opération n'impactera le logiciel que s'il est lancé depuis un .bat (ou .sh pour Linux) portant le nom du module. Depuis la version 2022.15, la valeur est automatiquement mise à 8 méga sur les versions 64bits. Augmenter cette valeur à 16 méga pourra éventuellement régler des problèmes de taille de pile mais il faudra le faire une sur machine avec au moins 64 Go de RAM et en ayant positionner le MX à 32G

Sous windows, pour le lancement avec les fichiers exe, le paramétrage se fait dans le fichier "module".l4j.ini comme expliqué pour la taille mémoire. Ce fichier "module".l4j.ini devra contenir: -Xss16m pour utiliser une taille de pile de 16 mega.

# 6.8. ... tous les processeurs de mon ordinateur ne sont pas détectés

GRIF utilise Java pour détecter le nombre de CPU au démarrage. Dans le cas d'un server Bi ou Quadri socket Windows Server ne lance Java que sur les N CPU du premier socket. Vous ne pouvez donc utiliser que la moitié ou le quart des CPU. Afin de régler ce problème il suffit d'éditer le fichier .ini du module. Il se trouve dans "répertoire d'installation"/bin/module/module.ini" si GRIF n'a jamais été lancé, ou dans "repertoire utilisateur"/ GRIF/"version"/"module" lorsque l'utilisateur a déjà lancé le logiciel. Dans ce fichier .ini il faut indiquer Compute \$CPUDetected=n avec n le nombre de CPU souhaité.

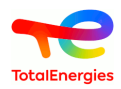

# 7. Comment contacter SATODEV en cas de problème

Même si le message **Contacter votre revendeur** apparait avant toutes choses pensez à respecter les étapes suivantes :

- 1. Quand il s'agit d'un problème lié au logiciel il est préférable d'utiliser l'adresse: <software.maintenance@satodev.fr>
- 2. Indiquez absolument la version du logiciel que vous utilisez (vous trouverez cette information dans le menu "?" / "A propos").
- 3. Envoyez les fichiers de log qui correspondent aux dernières manipulations faites avec le logiciel. Pour cela, il vous suffit d'aller dans le menu ? Rapport d'erreurs. Le logiciel ouvre automatiquement votre boite mail avec l'adresse de SATODEV en destinataire.

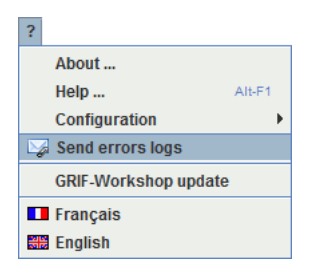

- Il est aussi possible de trouver ces fichiers dans le dossier suivant: C:\Users\UserName\GRIF \2022\Module\log
- 4. Si cela est possible, joindre le fichier du modèle. Pour cela, vous pouvez utiliser la fonctionnalité **Envoyer par** mail présent dans le menu **Fichier** et déplacer la pièce jointe dans le mail précédent.
  - Afin de respecter la confidentialité du modèle, il est possible de l'anonymiser grâce à la fonction **Rendre anonyme** du menu **Fichier**. Attention, cette manipulation est irréversible.
- 5. Enfin, dans le mail, décrivez comment le problème est survenu, et indiquez votre numéro de téléphone pour que nous puissions vous rappeler si besoin.